## 運動禁藥證明

運動防護中心製作

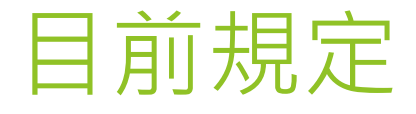

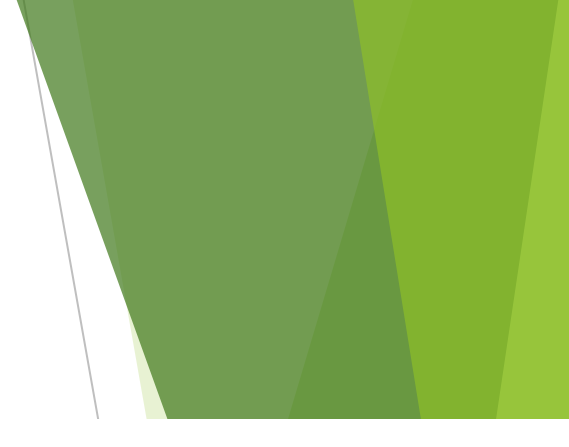

教育部體育署針對需要通過線上測驗平台才能報名的賽會為「113年全民運動會(目前為參加第一類競賽種類之運動員)」及「114年(113學年度)」起教育部體育署 主辦之中等以上學校全國性運動賽會(包括全國中等學校運動會及全國大專校院運動會)之參賽運動員。

113年8月開始之各項學生運動聯賽已開始要通過認證才能報名。

首次使用測驗平台須先行註冊,測驗通過點選「列印證書」,須等約1分鐘即可顯示,也建議將「數位證書驗證碼」詳細記錄。

※證書效期「2年」,超過效期必須要再重新測驗通過,取得效期內之證書。

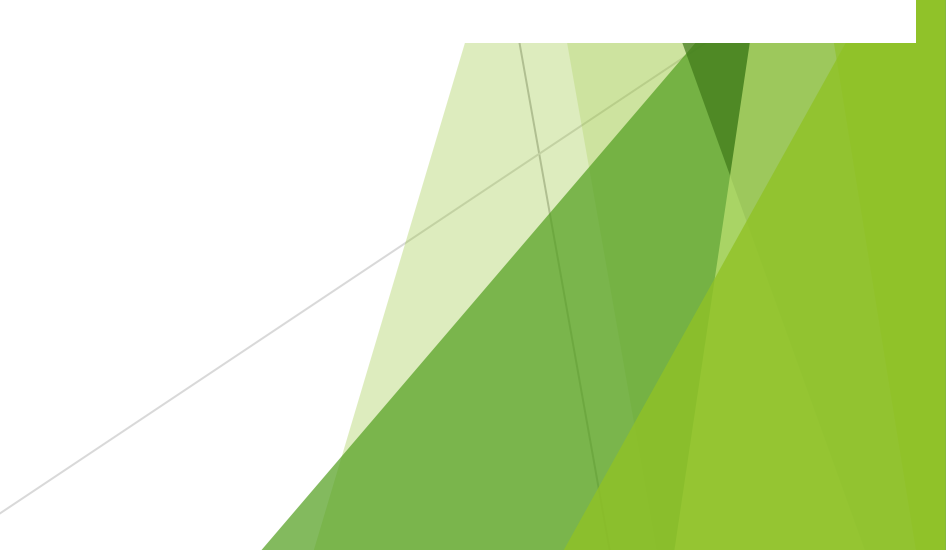

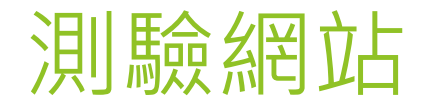

## > 財團法人中華運動禁藥防制基金會

▶ 網址→https://www.antidoping.org.tw

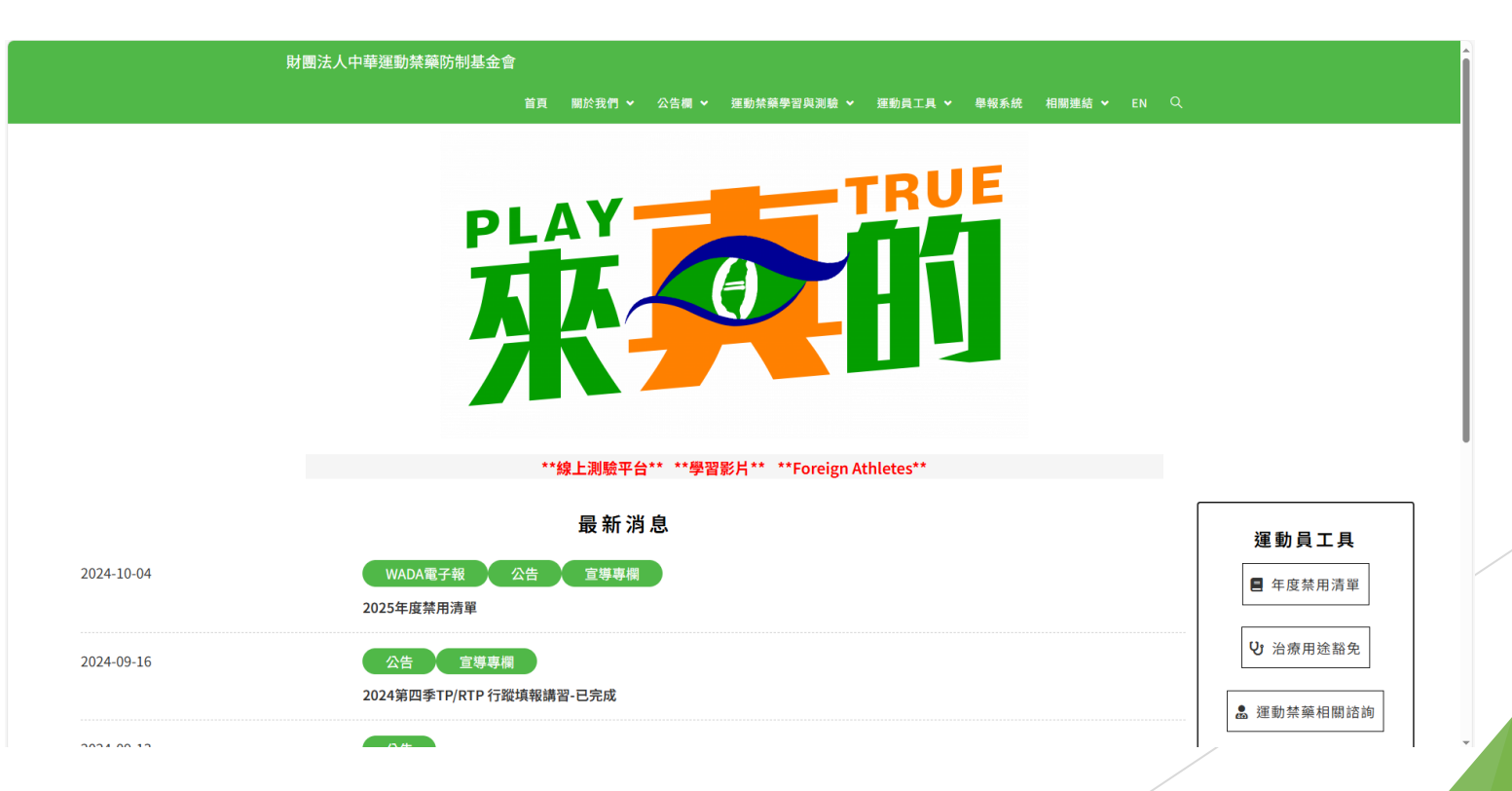

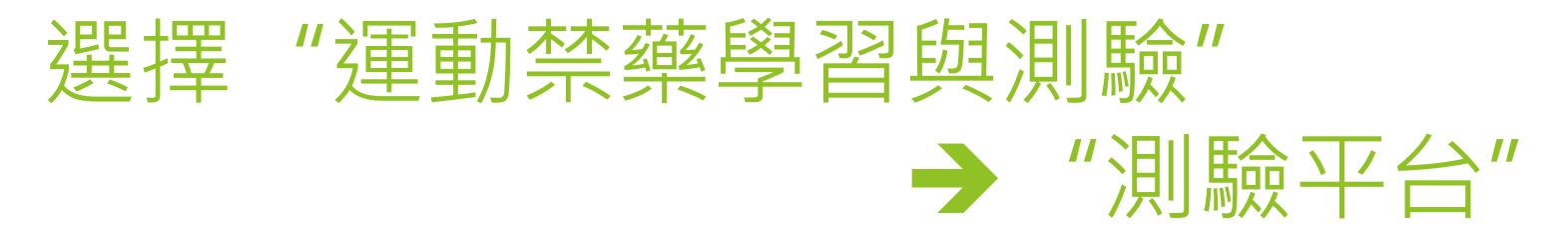

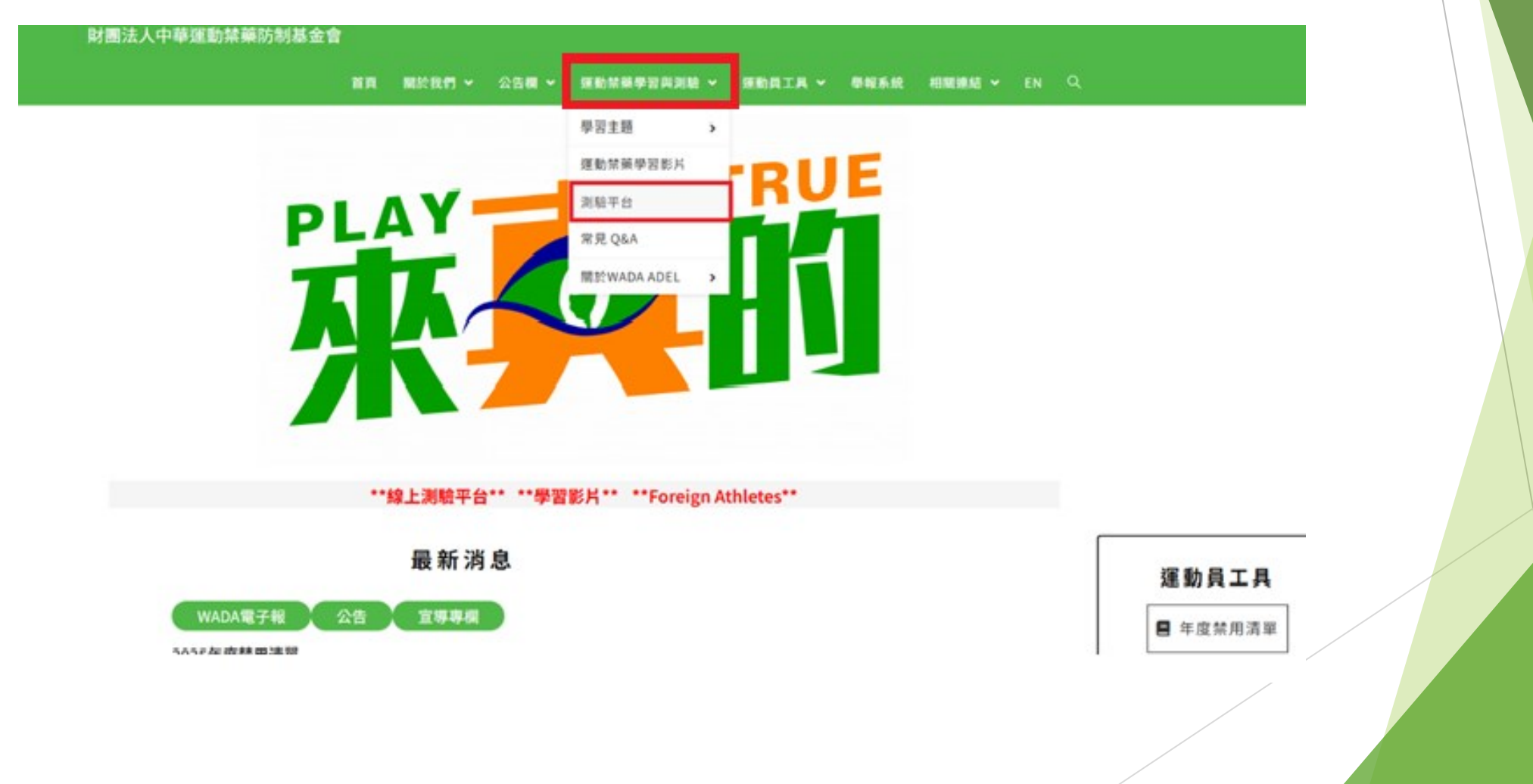

#### 選擇"測驗點我"

#### 財團法人中華運動禁藥防制基金會

首頁 關於我們 🗸 公告欄 🖌 運動禁藥學習與測驗 🖌 運動員工具 🖌 舉報系統 相關連結 🖌 EN 🔍

線上測驗平台

教育部體育署針對需要通過線上測驗平台才能報名的賽會為「113年全民運動會(目前為參加第一類競賽種類之運動員)」及「114年(113學年度)」起教育部體育署 主辦之中等以上學校全國性運動賽會(包括全國中等學校運動會及全國大專校院運動會)之參賽運動員。

113年8月開始之各項學生運動聯賽已開始要通過認證才能報名。

首々使用測驗平台須先行註冊,測驗通過點選「列印證書」,須等約1分鐘即可顯示,也建議將「數位證書驗證碼」詳細記錄。

※證書效期「2年」,超過效期必須要再重新測驗通過,取得效期內之證書。

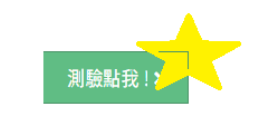

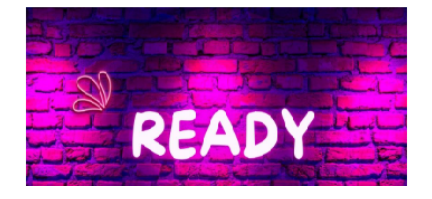

#### 選擇"開始測驗"

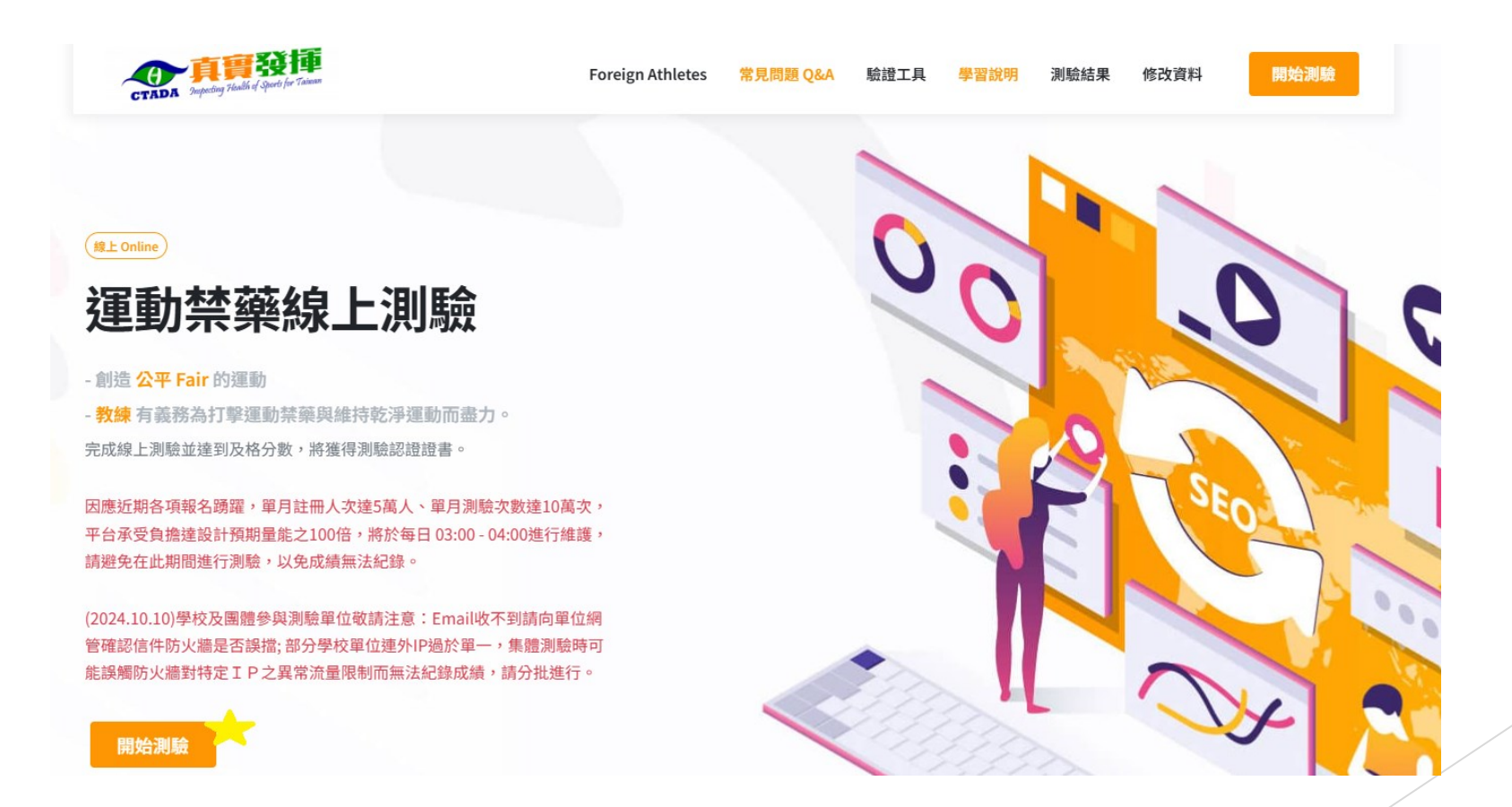

### 註冊或直接登入

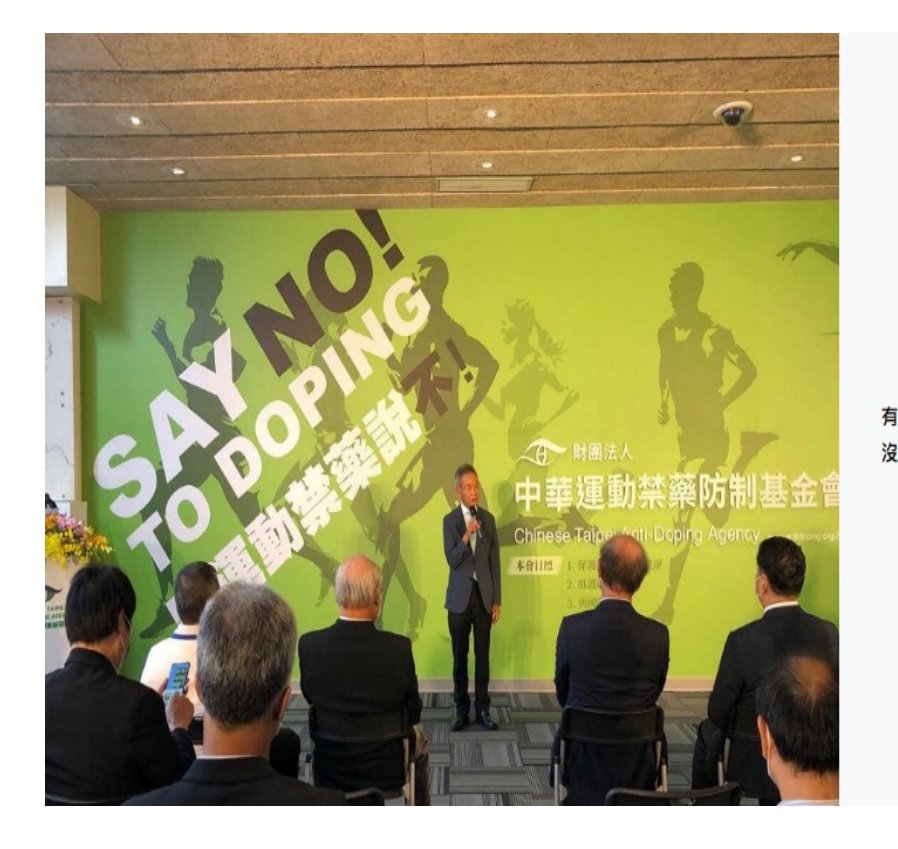

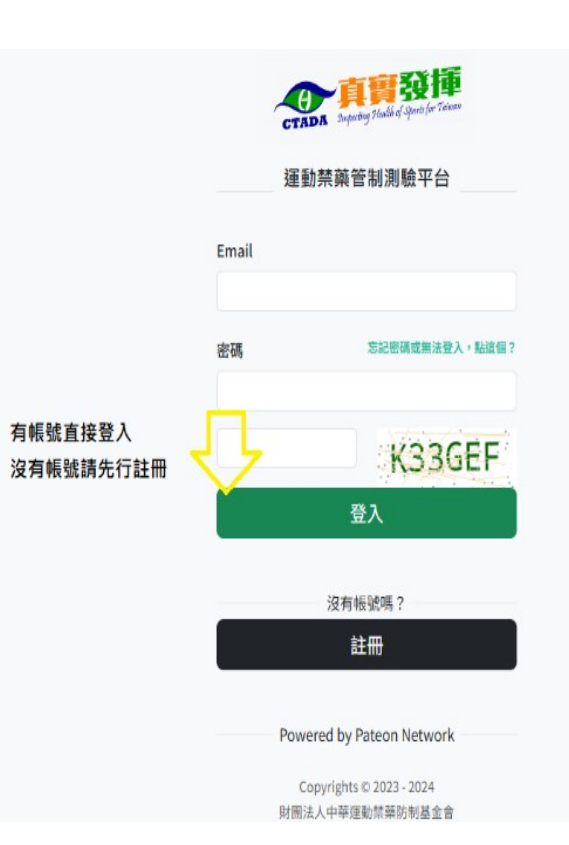

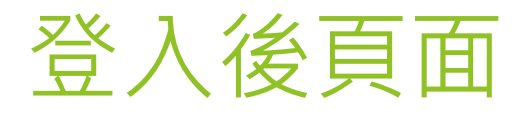

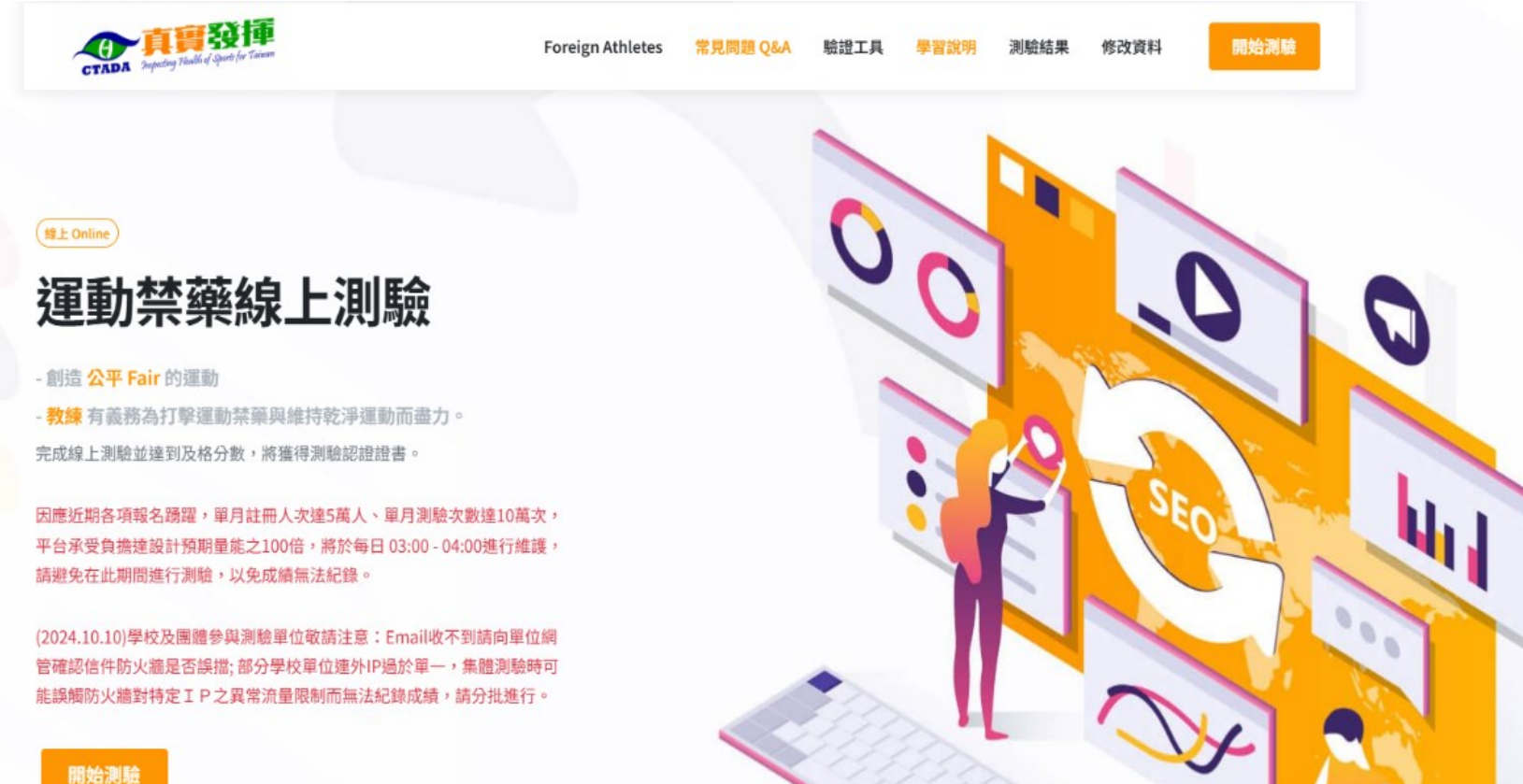

#### 選擇"開始測驗"

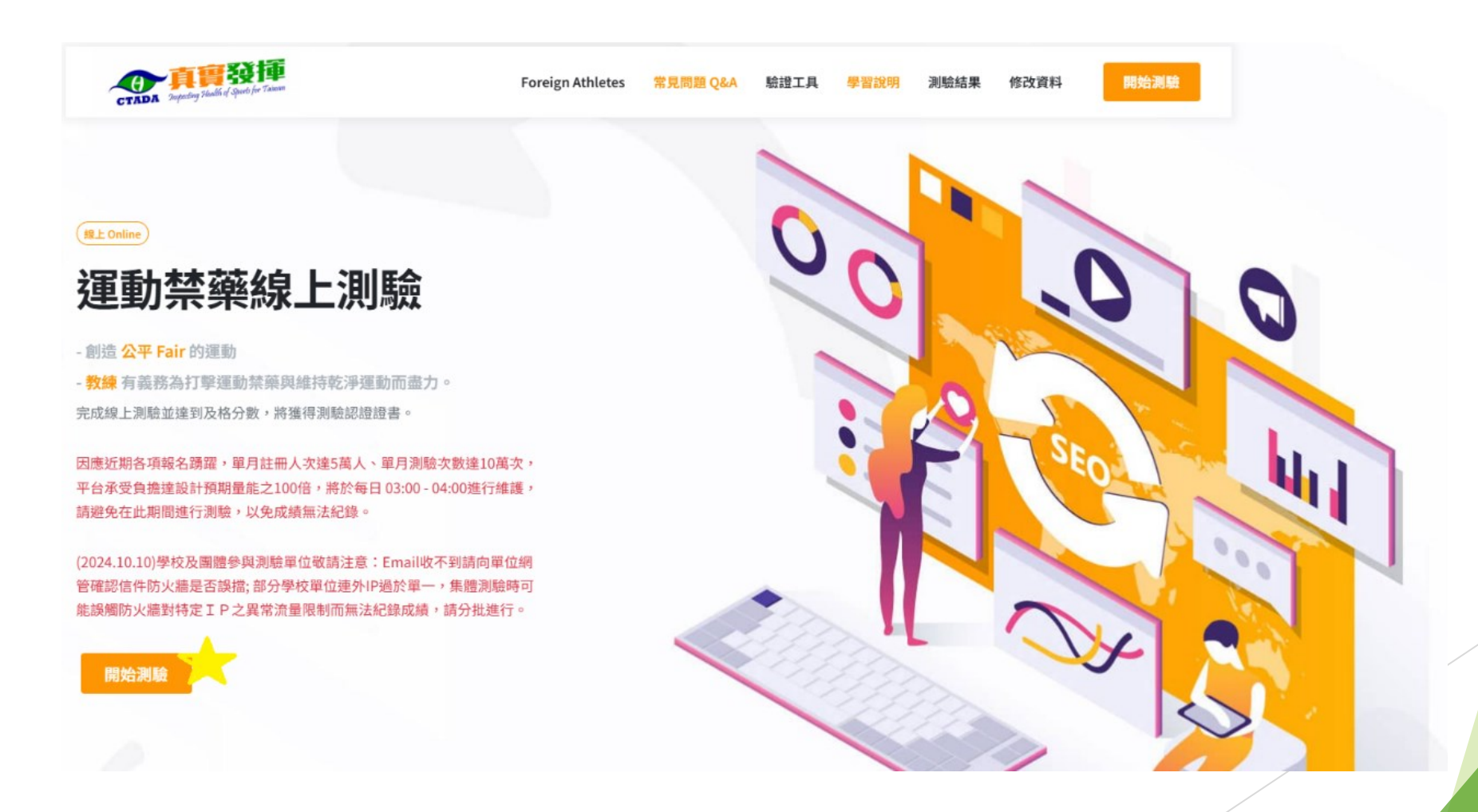

#### 選擇"我準備好了"

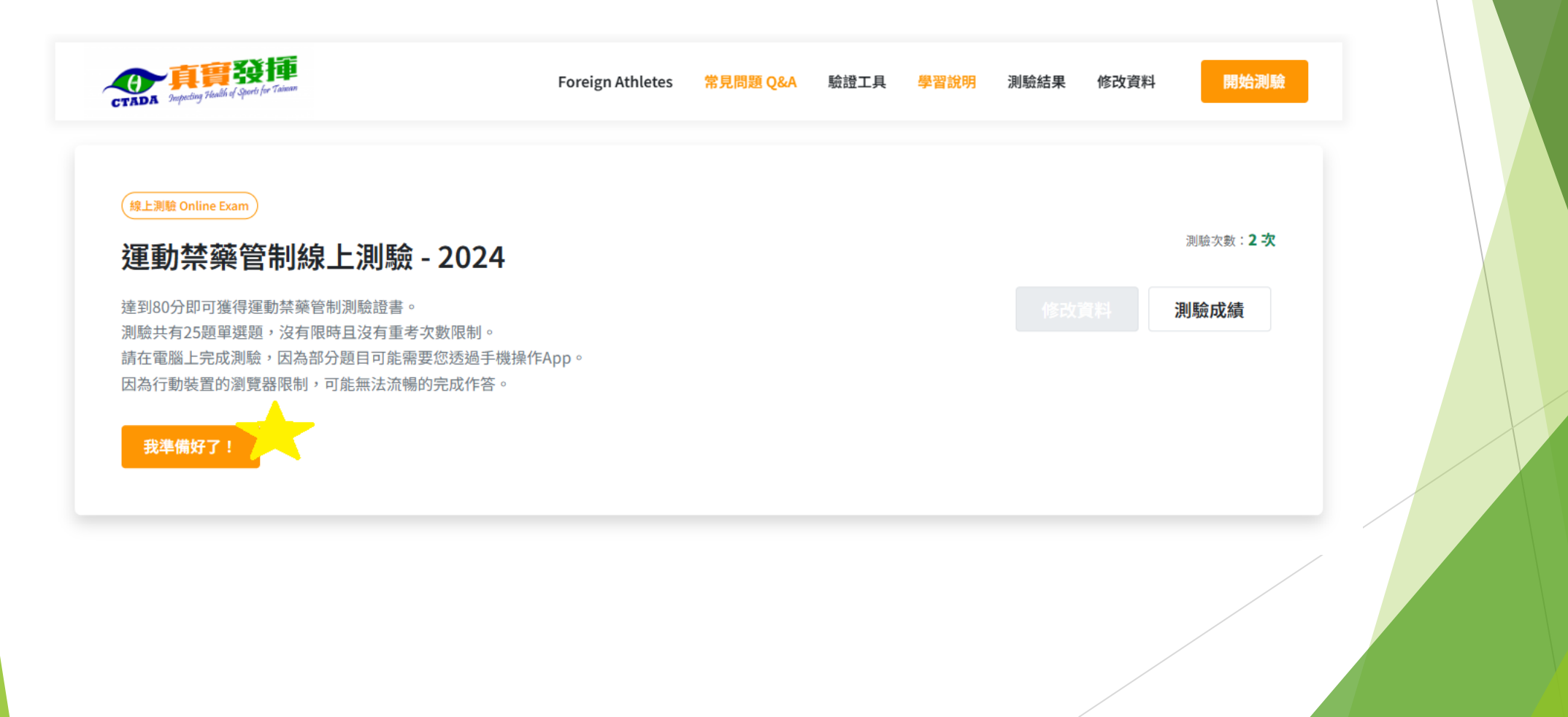

#### 開始測驗

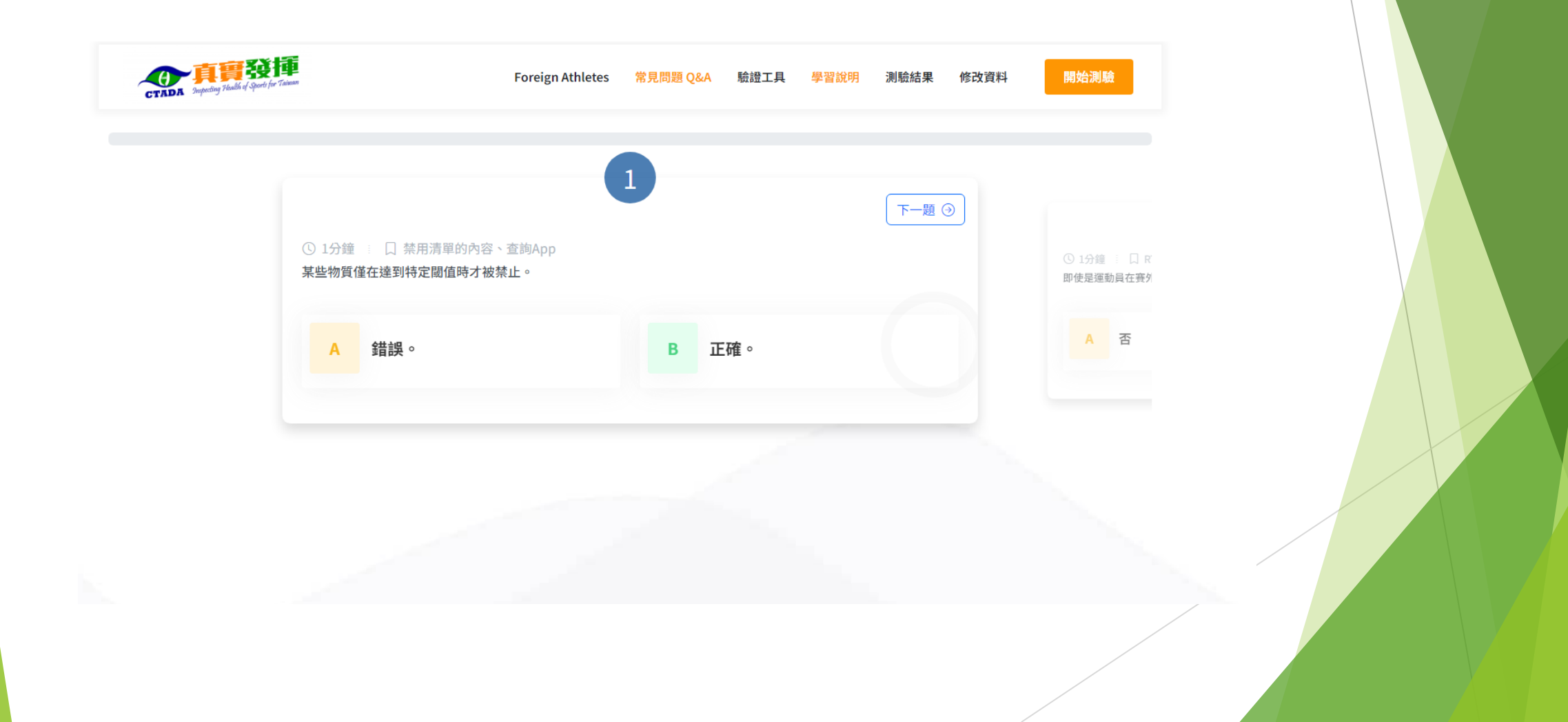

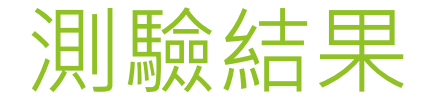

- ▶ 通過後會有列印證書選項及數位證書驗證碼
- ▶ 每次測試都會記錄成績,可以無限次數測驗
- ▶ 網站內都有影片可供參考

測驗結果

#### 通過

All the second second se

| #                      | 時間                    | 測驗編號 | 測驗成績 | 通過       | 狀態 | 有效期限       |
|------------------------|-----------------------|------|------|----------|----|------------|
| 1                      | 2023-12-28   23:09:39 |      |      | 通過 PASS  | 有效 | 2025-12-27 |
| 列印證書<br>數位證書驗證碼<br>未通過 |                       |      |      |          |    |            |
| #                      | 時間                    | 測驗編號 | 測驗成績 | 通過       | 狀態 | 有效期限       |
| 2                      | 2023-12-28   23:02:02 |      |      | 不通過 FAIL | -  | -          |

#### 證書格式

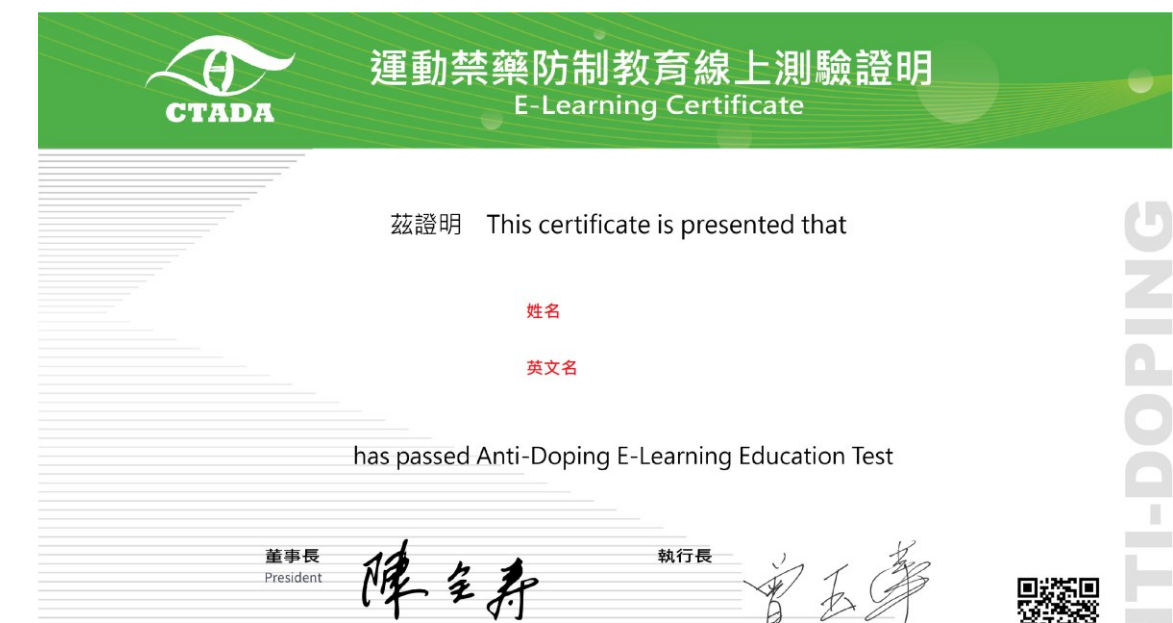

證書號碼 CERTIFICATE NUMBER:

財國法人中華運動禁藥防制基金會 CHINESE TAIPEI ANTI-DOPING AGENCY 2024-11-04 06:35:47

PLAY TRUE 潮驗日期 TEST DATE: 有效日期 EXPIRATION DATE:

### ▶恭喜完成測驗,可以準備報名

# ▶請保存"證書"檔案 以及"數位證書驗證碼"